## 新元号对応手順

## 見積書作成システム「KYOEI COMPASS Light」

見積書作成システム「KYOEI COMPASS Light」で設定されている元号を変更したい場合には、以下の手順を参照してください。

※ 製品のバージョンによって、画面イメージが一部異なる場合があります。

【システム既定値を変更】

【注意】

ここで設定する元号は、新規物件作成時の既定値となります。 過去に作成した物件には適用されません。 過去に作成した物件の元号を変更したい場合には、 【過去物件の設定値を変更】の手順を参照してください。

- 1. 鑑に印刷される元号を変更します。
- (1) メインメニューを開き、メニューバーから「マスター管理」 「メンテ」 「鑑マスタ」をクリックします。

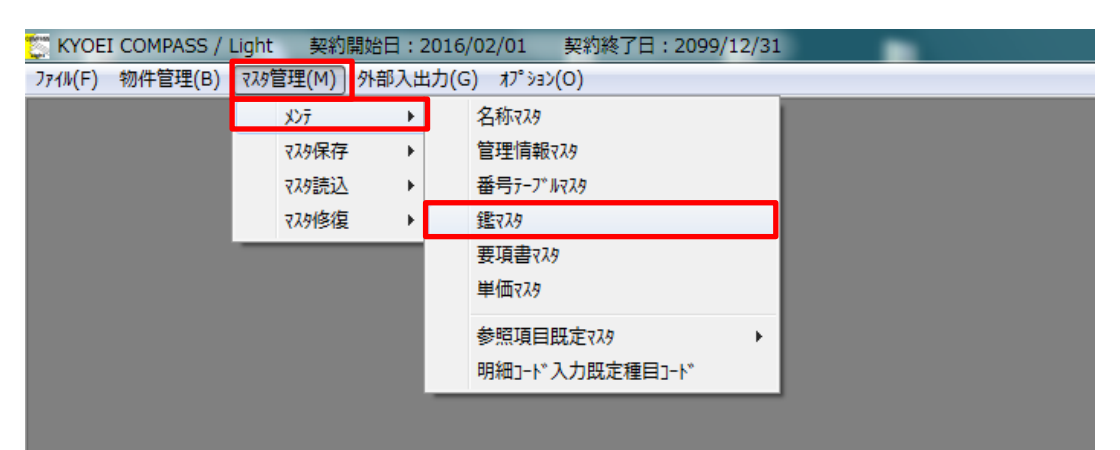

(2) 鑑マスタのメンテナンス画面にて、鑑に出力される元号の情報を平成から令和へ変更します。

| 뚳 KYOEI COMPASS / Light 鑑マスタ |          |      |             | <b>X</b>                               |
|------------------------------|----------|------|-------------|----------------------------------------|
| ファイル(F) 編集(E) 印刷(P)          |          |      |             |                                        |
|                              | 御員       | ₹ 1  | 清 建         | <u>No.</u>                             |
| ,                            |          | ս 1  | ~ -         |                                        |
|                              | 殿        |      |             | │ 平成 年 月 日                             |
| <u></u>                      |          |      |             |                                        |
|                              |          |      | -           |                                        |
| 工事価格                         |          | -    | · (請頁者<br>- | 1. 氏右)<br>7. 反平和島の丁日1番地1号              |
| 消費税及び地方消費税額                  |          |      | ***         | エアビアネックスビル                             |
|                              |          |      | - 物磁森       | <del>業性</del> 式会社                      |
|                              | F        |      |             | 協栄太郎                                   |
| <br> 工事名 ・工事場所               | — 「半成    | 」から行 | 「和」へ変」      | <b>P</b>                               |
| (仮称)協栄ビル新築工事                 |          |      |             | ;                                      |
| 渋谷区松濤2-20-4                  |          |      | 各月出         | 来高90% 現金払                              |
| 工事概要                         |          |      | その他         |                                        |
| 鉄骨鉄筋コンクリート造                  |          |      | 下記工         | 事は見積範囲外と致します。                          |
| 地ト1階 地上3階 1 階 1種             | l<br>) 2 |      | 1.地         |                                        |
| 建築面積 200.000 未面積 300.0       | Jm-      |      | 2.近         | [隣補價(日照、電波、風害、眺望、                      |
|                              |          |      |             |                                        |
| T #B                         | 唐刀 《句    |      |             | 「戦指導に行つ迫加、変更工争<br>通過備協結に伴ろ各組会なと7%      |
|                              | P≪ #1    |      | 4.4         | 1111日1日1日1日1日1日1日1日1日1日1日1日1日1日1日1日1日1 |
|                              | 平成 年     | 月日   |             | 。<br>[4]、什器、備品、厨房器具                    |
|                              |          |      | 6.硝         | 定測量費(有資格者による)                          |
|                              |          |      | i           |                                        |

(3) 設定を保存して画面を閉じます。

- 2. 要項書に印刷される元号を変更します。
- (1) メインメニューを開き、メニューバーから「マスター管理」 「メンテ」 「要項書マスタ」をクリックします。

| 💭 KYOEI COMPASS / | Light 契約 | 開始日:2 | 2016/ | 02/01 契約終了日:2099/12/31 | 1 |
|-------------------|----------|-------|-------|------------------------|---|
| ファイル(F) 物件管理(B)   | ₹₹\$\$   | 外部入出  | :力(G  | ) オプション(O)             | _ |
|                   | 火力テ      | ÷     |       | 名称マスタ                  |   |
|                   | ₹スタ保存    | ×     |       | 管理情報マスタ                |   |
|                   | マスタ読込    | •     |       | 番号テーブルマスタ              |   |
|                   | マスタ修復    | +     |       | 鑑マスタ                   |   |
|                   |          |       |       | 要項書マスタ                 |   |
|                   |          |       |       | 単価マスタ                  |   |
|                   |          |       |       |                        |   |
|                   |          |       | _     |                        | ] |

## (2) 要項書マスタのメンテナンス画面にて、要項書に出力される元号の情報を平成から 令和へ変更します。

| で KYOEI COMPASS / Light 要項書マスタ          | × |
|-----------------------------------------|---|
| ファイル(F) 編集(E) 印刷(P)                     |   |
| 1頁 2頁 3頁 4頁 5頁                          |   |
|                                         |   |
| 御見積要項書                                  |   |
|                                         |   |
|                                         |   |
|                                         |   |
|                                         |   |
| 地上 3階 塔屋 1階 1棟                          |   |
| 「平成」から「令和」へ変更 <sup>Om² ( 60.61坪)</sup>  |   |
| 0m² ( 90.91坪)                           |   |
| 11. 11. 11. 11. 11. 11. 11. 11. 11. 11. |   |
|                                         |   |
|                                         |   |
| 3 工 期 自平成年月日~至平成年月日                     |   |
|                                         |   |
| 4 支 払 粂 仟 前渡金10%、各月出来高90% 現金払           |   |
|                                         |   |
|                                         |   |
|                                         |   |

(3)設定を保存して画面を閉じます。

## 【過去物件の設定値を変更】

- 1. 鑑に印刷される元号を変更します。
- (1)元号を変更する物件の明細編集画面を開き、メニューバーから「明細」 「鑑編集」をクリックします。

| 🔄 KYOEI COMPASS / Light 🛛 契約開始 | 日:2016/02/01 契約終了日:  | 2099/12/31 - [ 🕷 | 編集 C:¥FKS2¥Un27¥data |
|--------------------------------|----------------------|------------------|----------------------|
| 💱 ファイル(F) 編集(E) 表示(V) マスタ(M)   | 明細(S) 印刷(P) ウィンドウ(W) | オプション(O)         |                      |
|                                | ]-ト*表示               |                  |                      |
|                                | 行属性                  | <b>n</b> l       |                      |
|                                | )<1/>                | <u>.</u>         |                      |
|                                | 再集計                  |                  |                      |
|                                | 単位替え                 |                  |                      |
| 見積金額 96,084,000 階層言            | 単価チェック               |                  | 96,                  |
| SEQ 下 名 称                      | 単価マスタ自動セット           | 数 量 1            | 単位1 単価1              |
| <u>1 🖻 共通仮設工</u>               | 数量=0行削除              | 1                | 式                    |
| 2  🗰  建 築 工                    | SEO並び替え              | 1                |                      |
| 3 `━━ 電 気 設 備                  |                      | 1                | 式                    |
| 4 🚞  給排水衛生 設備 エ                | 鑑編集                  | 1                | 式                    |
| 5 🚞 空 調 設 備 工                  | 要項書編集                | 1                | 式                    |
| 6 昇降機設備工                       |                      | 1                | 式 7,000,00           |
|                                | ±                    | 1                | + 1 200 00           |

(2) 鑑編集の画面にて、鑑に出力される元号の情報を平成から令和へ変更します。

| 🎦 KYOEI COMPASS / Light 鐵編集 |            | ×                                 |
|-----------------------------|------------|-----------------------------------|
| 戻る 編集(E) 印刷(P)              |            |                                   |
| 消費税率 税計算 税額別ア               | 金額1 金額2 金額 | 額3                                |
|                             | 御見利        | 責書 No.                            |
| 協栄産業株式会社                    | 殿          | 平成 年 月 日                          |
| 金                           | 100,888,2  | 200 _                             |
| 工事価格                        | 96,084,0   | 000(請負者住, 名)<br>東京都大, 平和島6丁月1番地1号 |
| 消費税及び地方消費税額                 | 4,804,2    |                                   |
| 見積有効期間                      | +8.0.48    |                                   |
| ※谷区松濤2-20-4                 | 「平成」から     | ら「令和」へ変更                          |
| 上争名・上争場所<br>  (仮称)協栄ビル新築工事  |            | 0% 現金払                            |
| 工事概要                        |            |                                   |
| 鉄骨鉄筋コンクリート造                 |            |                                   |
| 地下1階 地上3階 塔 3 1             | 棟          | 1. 地中障害物撤去工事                      |
| 建築面積 200.0m <sup>2</sup>    | .0m²       | 2.近隣補償(日照、電波、風害、眺望、               |
|                             |            | 営業)                               |
|                             |            | 3. 行政指導に伴う追加、変更工事                 |
| 工期                          | 契約         | 4. 各種設備接続に伴う負担金および                |
| 着工平成年月日                     |            |                                   |
| 完成平成年月日                     | 平成年月       | 日 5・家具、什器、備品、厨房器具                 |
|                             |            | 6. 確定測量費(有資格者による)                 |
| 1                           |            |                                   |

(3) 設定を保存して画面を閉じます。

- 2. 要項書に印刷される元号を変更します。
- (1)元号を変更する物件の明細編集画面を開き、メニューバーから「明細」 「要項書編集」をクリックします。

| 💟 KYOEI COMPASS / Light 🛛 契約開始日: 20 | 16/02/01 契約終了日:    | : 2099/12/31 - [ 🛔 | 編集 C:¥FKS2¥Un27¥data |
|-------------------------------------|--------------------|--------------------|----------------------|
| 💱 ファイル(F) 編集(E) 表示(V) マスタ(M) 明細(    | (S) 印刷(P) ウィンドウ(W) | לג <sup>(</sup> 0) |                      |
|                                     | ]-ド表示              |                    |                      |
| 属明C小中頁蜜 & 隆(                        | 行属性<br>XPaturian N |                    |                      |
|                                     | 再集計                |                    |                      |
|                                     | 単位替え               |                    |                      |
| 見積金額 96,084,000 階層計                 | 単価チェック             |                    | 96,                  |
| SEQ 下 名称                            | 単価マスタ自動セット         | 数 量 1              | 単位1 単価1              |
| 1 <u>1 🔄 共通仮設工</u>                  | 数量=0行削除            | 1                  | 式                    |
|                                     | SEQ並び替え            | 1                  | 式                    |
| 3 🖻 電 気 設 備 工                       |                    | 1:                 | 式                    |
| <u>4 ⊇ 給排水衛生 設備 エ</u>               | 鑑編集                | 1                  | 式                    |
| 5                                   | 要項書編集              | 1                  | 式                    |
| 6   昇 降 機 設 備 エ 🚽                   |                    | 1                  | 式 7,000,00           |
|                                     |                    | 1                  | ± 1 200 00           |

(2) 要項書編集の画面にて、要項書に出力される元号の情報を平成から令和へ変更します。

| KYOEI COMPASS /                           | Light 要項書編集 協栄ビル新築工事.ud3                                 |  |  |  |
|-------------------------------------------|----------------------------------------------------------|--|--|--|
| 戻る 編集(E) 印刷(                              | 2)                                                       |  |  |  |
|                                           |                                                          |  |  |  |
|                                           | 御見積要項書                                                   |  |  |  |
|                                           |                                                          |  |  |  |
| ┃ <br>  1 工 事 場 所                         | <br>  東京都渋谷区松涛2-20-4                                     |  |  |  |
|                                           |                                                          |  |  |  |
| 2 工 事 概 要                                 | 建築 構 造:鉄骨鉄筋コンクリート造 1000 1000 1000 1000 1000 1000 1000 10 |  |  |  |
| 「平成」から「令和」へ変更 m² ( 60.61坪)   m² ( 90.91坪) |                                                          |  |  |  |
|                                           | 設備 電影 給排水衛生、空気調和、昇降機                                     |  |  |  |
|                                           |                                                          |  |  |  |
| 3工 期                                      | 自平成年月日~至平成年月日                                            |  |  |  |
| 4支払条件                                     | 前渡金10%、各月出来高90% 現金払                                      |  |  |  |
|                                           |                                                          |  |  |  |

(3)設定を保存して画面を閉じます。